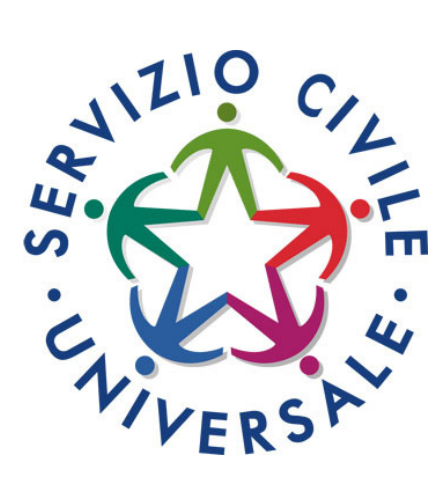

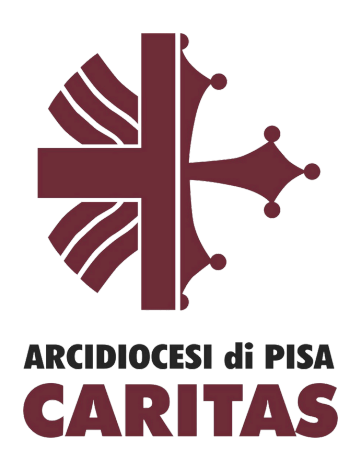

# **BANDO 2024**

# Guida alla compilazione e presentazione della domanda on-line di Servizio Civile Universale in Caritas Pisa

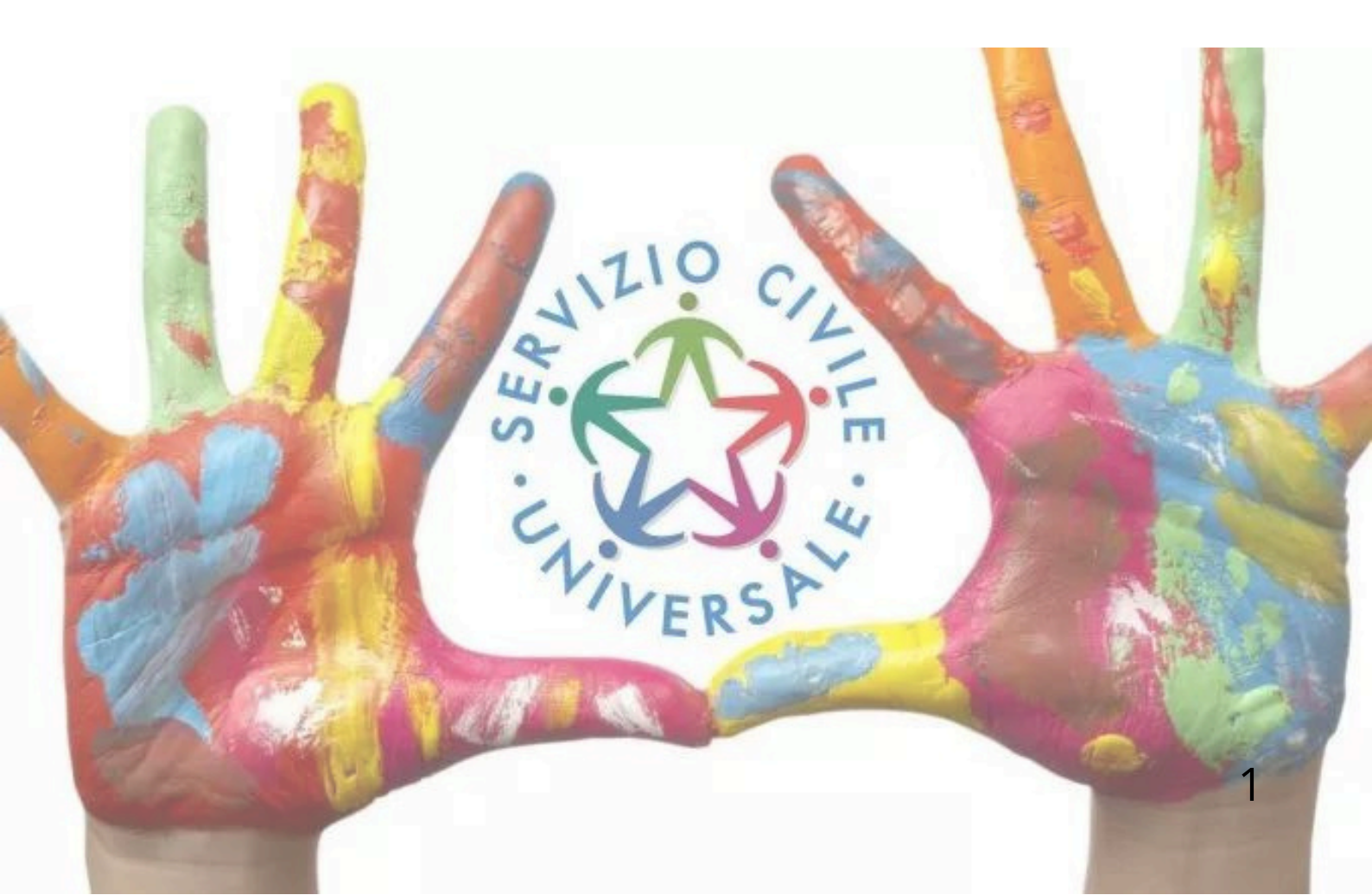

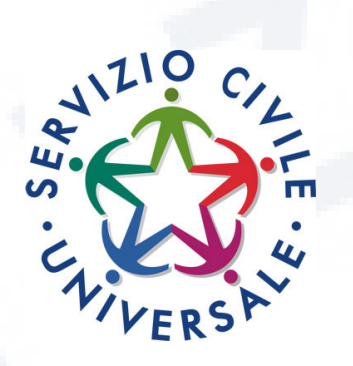

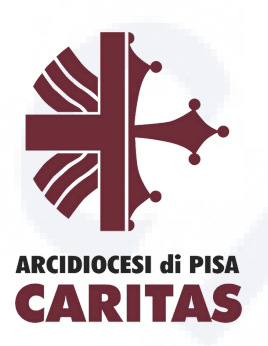

Abbiamo creato una guida per aiutarti a compilare e presentare la domanda di Servizio Civile Universale **in Caritas Pisa**.

E' consigliabile prima di presentare la domanda chiamare i riferimenti in calce e fissare un appuntamento per un colloquio di orientamento.

La seguente guida ti mostrerà come iscriverti ai nostri Progetti: "Cittadini invisibili - Pisa, Non solo scuola 2024, In cammino con gli ultimi -Pisa, In cammino con gli ultimi a scuola e non solo - Toscana"

I posti disponibili **sono 18**, così suddivisi:

- Cittadini invisibili Pisa (8 posti)
- Non solo scuola 2024 (2 posti)
- In cammino con gli ultimi Pisa (6 posti)
- In cammino con gli ultimi a scuola e non solo Toscana (2 posti)

Ti invitiamo a leggere attentamente questa guida che contiene in maniera dettagliata tutti i passaggi per una corretta compilazione e presentazione della domanda ai nostri progetti.

Se dovessi continuare ad avere dei dubbi o non dovessi essere in possesso di computer, smartphone o tablet per compilare la domanda non esitare a contattarci!

Ti aiuteremo volentieri a fare tutto nella nostra sede:

# Piazza dell'Arcivescovado, 18 - Pisa

Per appuntamento:

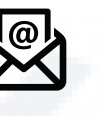

serviziocivile@caritaspisa.it

050 560952

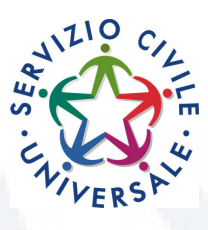

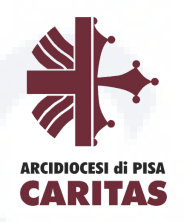

# Indice:

- 1. Come accedere alla piattaforma DOL. *(Pag. 4-5)*
- 2. Le tre sezioni per la compilazione della domanda. (Pag. 5)
- 3. Compilazione della sezione "Progetto". (Pag. 6-9)
- 4. Compilazione della sezione "Dati e Dichiarazioni". (Pag. 4-14)
- 5. Compilazione della sezione "Titoli ed esperienze". (Pag. 15-19)
- 6. Presentazione della Domanda. (Pag. 20-21)
- 7. Annullamento della Domanda a causa di un errore di compilazione. (*Pag. 22-23*)

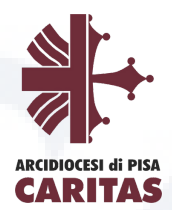

# 1. Come accedere alla piattaforma DOL

Attraverso il tuo SPID puoi entrare nella piattaforma DOL cliccando il tasto "Accedi con SPID". A questo punto potrai accedere con "Nome utente e Password" oppure molto più rapidamente tramite Qr code.

Puoi trovare il link della piattaforma DOL sul nostro sito www.caritaspisa.com nella sezione Servizio Civile.

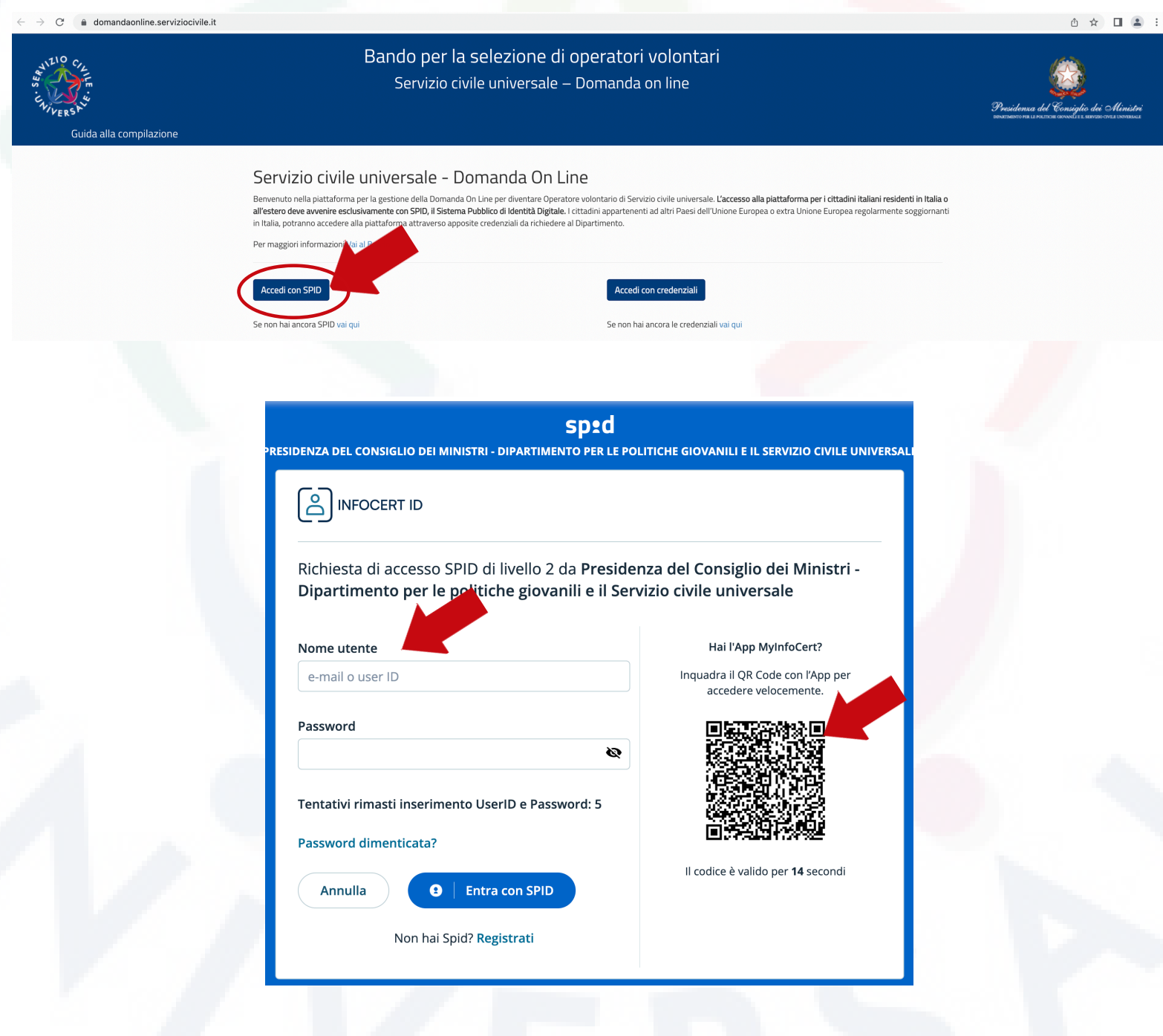

ACCIDIOCESI di PISA CARITAS

Dopo aver effettuato l'accesso tramite SPID procedi con l'autorizzazione della trasmissione dei tuoi dati personali.

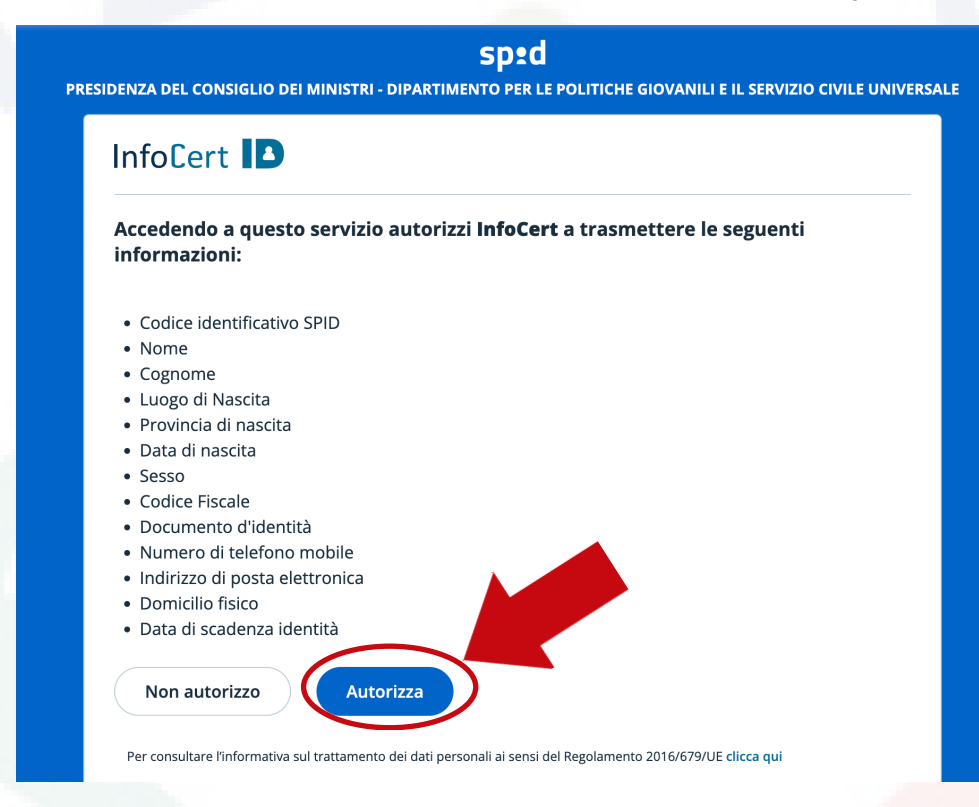

# 2. Le tre sezioni per la compilazione della domanda

La piattaforma che consente di compilare e presenta<mark>re la domanda si strutt</mark>ura in 3 sezioni:

- Progetto
- Dati e dichiarazioni
- Titoli ed esperienze

Per presentare la domanda è necessario COMPILARE PER INTERO TUTTE E TRE LE SEZIONI.

Puoi cominciare da quella che preferisci. Durante la compilazione della seconda e della terza sezione potrai non solo modificare ma anche salvare e controllare i dati. Infatti, il sistema, attraverso il tasto "Salva", memorizza i dati già inseriti e te li ripropone all'accesso successivo, mentre con il tasto "Controlla" il sistema verifica se hai dimenticato di compilare qualche campo obbligatorio o c'è qualche incongruenza tra alcuni dati. Nella parte inferiore della maschera, sotto le tre sezioni, trovi il tasto "Prosegui per completare" che ti consente di inviare la domanda. Fino a che non avrai eseguito questa operazione, accanto a questo tasto, troverai la scritta "Non hai ancora presentato la domanda".

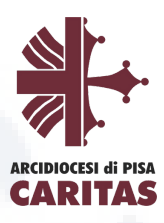

# 3. Compilazione della sezione "Progetto"

Per scegliere il progetto di Servizio Civile Universale in Caritas Pisa compila la seguente schermata solo nei campi da noi indicati tramite la freccia rossa , clicca il tasto "Cerca" così da poter trovare i nostri quattro **quattro progetti:** 

• **Cittadini invisibili-Pisa** (sostegno disagio adulto) Posti: 8

• Non solo scuola 2024 (animazione di comunità) Posti: 2

• In cammino con gli ultimi-Pisa (sostegno disagio adulto) Posti: 6

• In cammino con gli ultimi a scuola e non solo-Toscana (animazione di comunità) Posti: 2

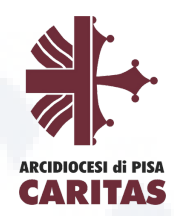

#### Torna alla Domanda Scegli il tuo Progetto

| In questa pagina è possibile consultare l'elenco di tutti i progetti disponibili. Se vuoi visualizzare solo alcuni progetti puoi impostare i filtri di ricerca (es. Regione, Ente) altrimenti puoi non digitare |  |
|----------------------------------------------------------------------------------------------------|--|
| alcun campo e attivare la ricerca completa.                                                                                                    |  |
|                                                                                                    |  |

| Regione                      | Provincia        | Comune |  |
|------------------------------|------------------|--------|--|
| Toscana                      | Pisa             | ✓      |  |
| Siovani minori opportunità 😧 |                  |        |  |
|                              | ~                |        |  |
| ūtoraggio/paesi UE           |                  |        |  |
|                              | ~                |        |  |
| Settore                      |                  | Area   |  |
|                              |                  | ~      |  |
| Codice Ente                  | Nome Ente        |        |  |
|                              | Caritas Italiana |        |  |
| Codice Progetto              | Nome Progetto    |        |  |
|                              |                  |        |  |
| Titolo Programma             | Obiettivo        | Ambito |  |
|                              |                  | ~      |  |

A questo punto ti compariranno in basso le quattro sedi di servizio del progetto della Caritas Diocesana di Pisa.

Seleziona una delle quattro sedi, quella in cui desideri candidarti, in base *al codice sede* e al *progetto scelto*.

### Esempio di ricerca per codice:

| Ente di<br>riferimento | Ente Attuatore         | Comune | Codice<br>Sede | N°<br>Domande |                                 |
|------------------------|------------------------|--------|----------------|---------------|---------------------------------|
| CARITAS ITALIANA       | ARCIDIOCESI DI<br>PISA | PISA   | 180314         |               | Caritas Diocesana di Pisa       |
| CARITAS ITALIANA       | ARCIDIOCESI DI<br>PISA | PISA   | 180315         |               | entro d'Ascolto Primo livello   |
| CARITAS ITALIANA       | ARCIDIOCESI DI<br>PISA | PIS    | 226861         | Ce            | entro d'Ascolto Secondo livello |
| CARITAS ITALIANA       | ARCIDIOCESI DI<br>PISA | PISA   | 180317         |               | Cittadella della Solidarietà    |
|                        |                        |        |                |               | 7                               |

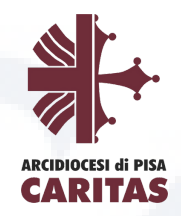

Ti ricordiamo che:

- per la sede Centro d'Ascolto di primo livello (cod. 180315), sono disponibili 5 posti (3 per "Cittadini invisibili - Pisa" e 2 per "In cammino con gli ultimi - Pisa") e la sede operativa si trova in Via delle Sette Volte, 17 - Pisa
- per la sede Centro d'Ascolto di secondo livello (cod. 226861), sono disponibili 5 posti (3 per "Cittadini invisibili - Pisa" e 2 per "In cammino con gli ultimi - Pisa") e la sede operativa si trova in Via Camozzo, 2 - Pisa
- per la sede Cittadella della Solidarietà (cod. 180317), sono disponibili 4 posti (2 per "Cittadini invisibili - Pisa" e 2 per "In cammino con gli ultimi - Pisa") e la sede operativa si trova in Piazza San Ranieri, 1 - Pisa
- per la sede Caritas Diocesana di Pisa (cod. 180314), sono disponibili 4 posti (2 per "Non solo scuola 2024" e 2 per "In cammino con gli ultimi a scuola e non solo - Toscana") e la sede operativa si trova in Piazza dell'Arcivescovado, 18 - Pisa

### Esempio di ricerca per indirizzo:

|                                                                      | Bando per la selezione di operatori volontari<br>Servizio civile universale – Domanda on line                                                                                                   |
|----------------------------------------------------------------------|----------------------------------------------------------------------------------------------------|
| a alla compilazione                                                  |                                                                                                    |
| Torna indietro Prog                                                  | etto Gratuita' e creativita' Disagio e esclusione sociale-Pisa                                                                                                    |
| CodiceProgetto                                                       |                                                                                                    |
| Durata del Progetto                                                  | 12 Mesi                                                                                                    |
| Estero (UE)                                                          | NO                                                                                                    |
| Tutoraggio                                                           | SI                                                                                                    |
| Tipologia Minori<br>opportunità                                      |                                                                                                    |
| N° posti riservati minori<br>poportunità                             | 1                                                                                                    |
| N° domande presentate<br>posti riservati minori                      | ٥                                                                                                    |
| Settore                                                              |                                                                                                    |
| Comune                                                               | PISA (Pisa)                                                                                                    |
| Ente di riferimento                                                  | CARITAS ITALIANA                                                                                                    |
| Ente Attuatore                                                       | ARCIDIOCESI DI BIEL                                                                                                    |
| Sede                                                                 | SUDO (29 - PHAZZA SAN RANIERI ) Ex. per Cittadella della Solidariet                                                                                                    |
| Prima di effettuare la tua scel<br>quelli richiesti dal decreto legi | a leggi le specificit en equantica et est dell'ente e verifica che tu sia in possesso degli "Eventuali requisiti richiesti ai canditati per la partecipazio<br>slativo, n. 40 del 6 marzo 2017" |
| Sito                                                                 | www.caritas.it                                                                                                    |
| Scheda di sintesi                                                    | Vai alla scheda di sintesi                                                                                                    |
| N° Volontari                                                         | 2                                                                                                    |
| Il progetto che stai visualo                                         | zando è inserito in un programma più ampio con le seguenti caratteristiche principali                                                                                                    |
| Titolo Programma                                                     |                                                                                                    |
| Obiettivi Programma                                                  |                                                                                                    |
|                                                                      |                                                                                                    |
|                                                                      |                                                                                                    |
| Ambito Programma                                                     |                                                                                                    |

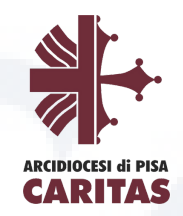

A questo punto tornando indietro alla domanda troverai la spunta verde che indica la corretta compilazione della sezione "Progetto".

### Domanda di partecipazione

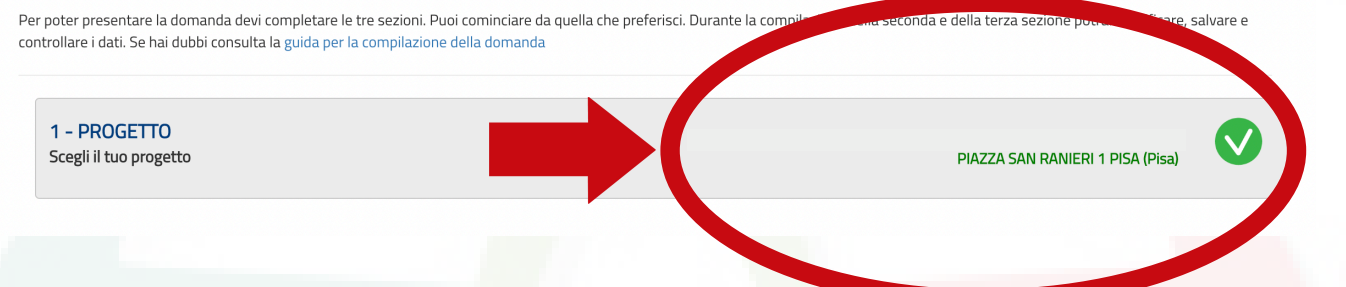

# 4. Compilazione della sezione "Dati e Dichiarazioni"

Prosegui cliccando sulla sezione Dati e Dichiarazioni.

### Domanda di partecipazione

Per poter presentare la domanda devi completare le tre sezioni. Puoi cominciare da quella che preferisci. Durante la compilazione della seconda e della terza sezione potrai modificare, salvare e controllare i dati. Se hai dubbi consulta la guida per la compilazione della domanda

| 1 - PROGETTO<br>Scegli il tuo progetto                                   | PIAZZA SAN RANIERI 1 PISA (Pisa)           |
|--------------------------------------------------------------------------|--------------------------------------------|
| 2 - DATI E DICHIARAZIONI<br>Inserisci i dati e fornisci le dichiarazioni | Dati e dichiarazioni incomplete            |
| 3 - TITOLI ED ESPERIENZE<br>Inserisci i dati e/o allega il curriculum    | Dati non inseriti o documento non allegato |
| Prosegui per completare Non hai ancora presentato la domanda             |                                            |

Ti comparirà una schermata con i tuoi dati anagrafici, confermali, se corretti.

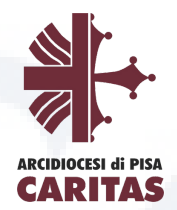

# Dichiarazione Minori Opportunità:

I posti riservati a Giovani con Minori Opportunità (**GMO**) sono nei seguenti progetti e relative sedi:

• "Cittadini invisibili - Pisa":

**1 posto** presso la sede della Cittadella della Solidarietà cod. 180317 e **1 posto** presso il Centro d'ascolto di primo livello cod. 180315.

- "In cammino con gli ultimi Pisa":
- **2 posti** presso la Cittadella della solidarietà cod. 180317

Per questi posti la tipologia di GMO è **"giovani con bassa** scolarizzazione"

"In cammino con gli ultimi a scuola e non solo - Toscana":
 1 posto presso la sede della Caritas Diocesana di Pisa cod. 180314
 "Non solo scuola 2024":

**1 posto** presso la sede della Caritas Diocesana di Pisa cod. 180314

Per questi posti la tipologia di GMO è *"giovani con difficoltà* economiche (ISEE fino a 15.000 euro)".

Ciò implica che il giovane che seleziona questa casella rientri in una queste categorie in base al progetto scelto.

Seleziona perciò questo campo solo se appartieni a queste categorie e per attestarlo dovrai produrre un'autocertificazione ai sensi degli articoli 46 e 47 del D.P.R n. 445/2000 da consegnare in fase di colloquio selezione.

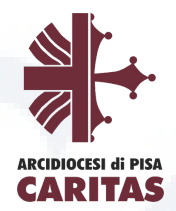

### Dichiarazioni Minori Opportunità

O Dichiaro di voler partecipare ai posti ricervati per la tipologia "Difficoltà Economiche"

O Dichiaro di non voler partecipare ai posti riservati per le minori opportunità

Se fai parte di questa cat<mark>ego</mark>ria, compila le tendine nel modo sotto indicato per scegliere una delle due sedi dei progetti *"Cittadini invisibili - Pisa e In cammino con gli ultimi - Pisa"* 

#### Torna alla Domanda Scegli il tuo Progetto

In questa pagina è possibile consultare l'elenco di tutti i progetti disponibili. Se vuoi visualizzare solo alcuni progetti puoi impostare i filtri di ricerca (es. Regione, Ente) altrimenti puoi non digitare alcun campo e attivare la ricerca completa.

| Nazione                      |                              |        |
|------------------------------|------------------------------|--------|
| Italia                       |                              |        |
| Regione                      | Provincia                    | Comune |
| Toscana                      | Pisa                         | PISA   |
| Giovani minori opportunità 3 | Tipologia Minore opportunità |        |
| Sì                           | Bassa scolarizzazione        |        |
| Tutoraggio/paesi UE          |                              |        |
| ~                            |                              |        |
| Settore                      |                              | Area   |
|                              | ✓                            | ×      |
| Codice Ente                  | Nome Ente                    |        |
|                              | Caritas Italiana             |        |
| Codice Progetto              | Nome Progetto                |        |
|                              |                              |        |
| Titolo Programma             | Obiettivo                    | Ambito |
|                              | ~                            | ~      |
| 🗆 Cerca solo tra i preferiti |                              |        |
| Cerca                        |                              |        |

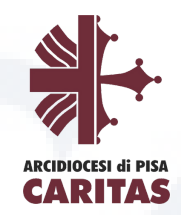

## Dichiarazione di non aver riportato condanne:

Devi obbligatoriamente spuntare questa casella. Non aver riportato la condanna descritta è, infatti, requisito necessario per presentare domanda.

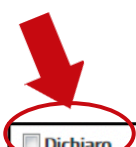

di non aver riportato condanna anche non definitiva alla pena della reclusione superiore ad un anno per delitto non colposo ovvero ad una pena della reclusione anche di entità inferiore per un delitto contro la persona o concernente detenzione, uso, porto trasporto, importazione o esportazione illecita di armi o materie esplodenti ovvero per delitti riguardanti l'appartenenza o il favoreggiamento a gruppi eversivi, terroristici, o di criminalità organizzata

Proseguendo nella schermata dovrai procedere dando o meno il consenso alle **"Altre dichiarazioni"** citate.

Nello specifico, nei due blocchi sottostanti, dovrai effettuare una scelta tra due opzioni (Sono disponibile, Non sono disponibile) rispetto alla possibilità di essere impiegato, qualora dopo le selezioni risultassi *idoneo non selezionato*, nel progetto scelto a seguito di rinuncia da parte di altri operatori volontari in servizio o in progetti diversi dello stesso ente o di un altro ente.

**N.B.** Ti consigliamo di dare disponibilità a queste due voci per non precluderti nessuna opzione, dato che hai sempre la possibilità di rinunciare all'eventuale proposta di cambio sede/progetto.

#### Altre dichiarazioni

#### Sono disponibile

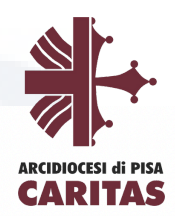

qualora in seguito alle selezioni effettuate risulti idoneo non selezionato, ad essere assegnato al progetto di servizio civile prescelto anche in posti resi disponibili successivamente al termine delle procedure selettive, a seguito di rinuncia o impedimento da parte dei volontari già avviati al servizio

#### Sono disponibile

#### $\bigcirc$ non sono disponibile

qualora in seguito alle selezioni effettuate risulti idoneo non selezionato, ad essere assegnato a qualsiasi altro progetto di servizio civile contenuto nel presente bando presentato dallo stesso ente o da altro ente anche in altre regioni che abbia, al termine delle procedure selettive, posti disponibili o che si siano resi successivamente disponibili al termine delle procedure selettive, a seguito di rinuncia o impedimento da parte dei volontari già avviati al servizio

Il terzo blocco della sezione, per il quale devi necessariamente spuntare la casella, si riferisce a diverse dichiarazioni che ti invitiamo a leggere con attenzione poiché se dichiarato il falso possono essere oggetto di esclusione dal bando.

🗹 Dichiaro

- 🗝 draver presovisione del progetto indicato nella domanda e di essere in possesso dei requisiti richiesti dall'ente per l'assegnazione di volontari nel progetto stesso;
- di essere disponibile a fornire informazioni nell'ambito di indagini e rilevazioni mirate ad approfondire le tematiche relative al servizio civile universale, condotte da soggetti terzi (Università, Istituti e Centri di ricerca, ecc...) su incarico o in collaborazione con il Dipartimento o l'Unione Europea;
- di provvedere autonomamente alle spese relative al viaggio per il raggiungimento della sede di realizzazione del progetto (dichiarazione da rendere nel solo caso in cui il progetto si svolga in Italia e l'interessato non sia residente, domiciliato o dimorante nel luogo di realizzazione del progetto);
- di aver preso visione delle attività previste dal progetto prescelto e di non trovarsi in condizioni che impediscono lo svolgimento delle stesse
- di non intrattenere, all'atto della pubblicazione del presente bando, con l'ente titolare del progetto rapporti di lavoro/di collaborazione retribuita a qualunque titolo ovvero di non aver avuto tali rapporti di durata superiore a tre mesi nei 12 mesi precedenti la data di pubblicazione del bando.

A questo punto leggi l'informativa sulla privacy e spunta la casella **"Dichiaro di aver letto l'informativa".** Prosegui dando il **consenso al trattamento dei dati personali**,

questa è una casella di spunta in cui puoi dare o non dare il consenso al trattamento dei dati personali. <u>Fai attenzione però</u>: il mancato consenso al trattamento dei dati personali impedisce la presentazione della domanda in quanto le procedure di selezione implicano necessariamente il trattamento dei dati che avverrà in modo sicuro e protetto.

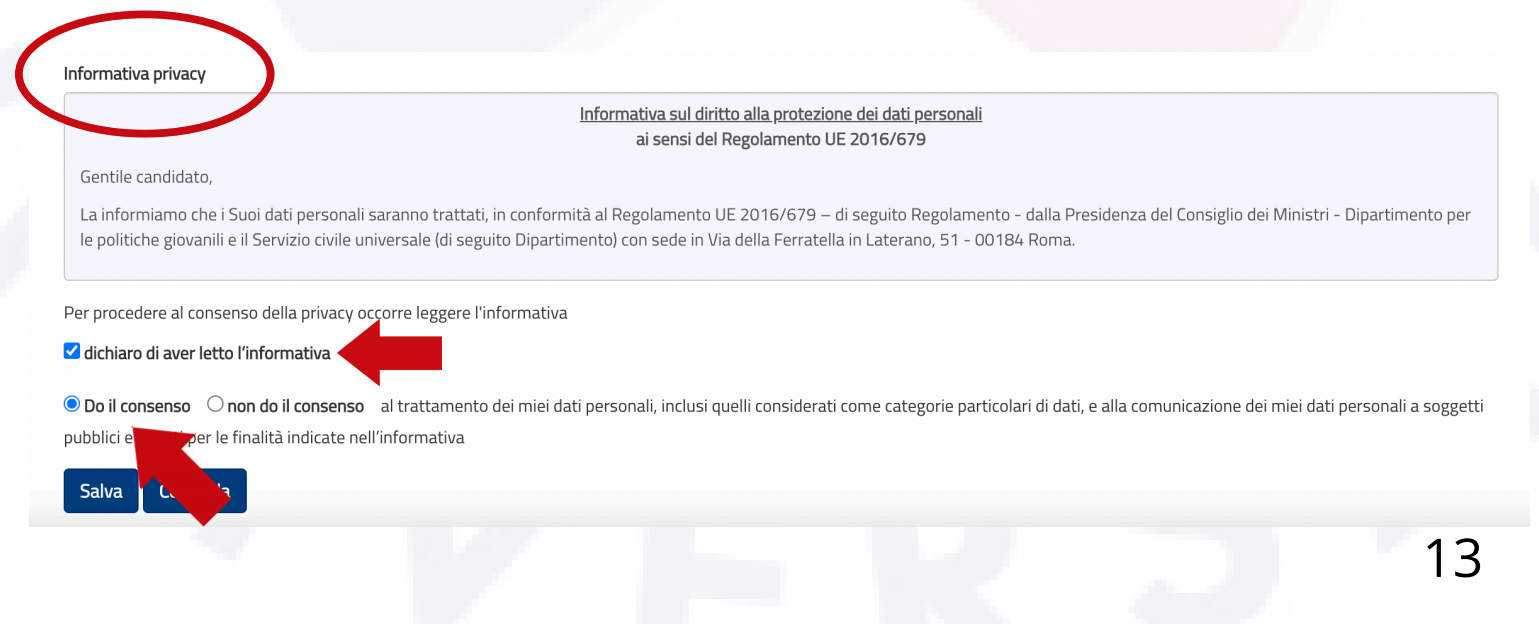

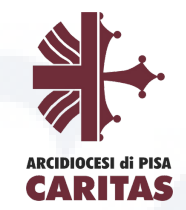

La sezione "Dati anagrafici e Dichiarazioni" si chiude con i pulsanti **"Salva" e "Controlla".** 

Il pulsante "Salva" consente il salvataggio dei dati inseriti e ti permette di salvare i dati, seppur parziali, in modo da ritrovarli nel successivo accesso.

Il pulsante "Controlla" effettua i controlli sui dati inseriti ed evidenzia in rosso i campi mancanti o rilevati dal sistema come incongruenti.

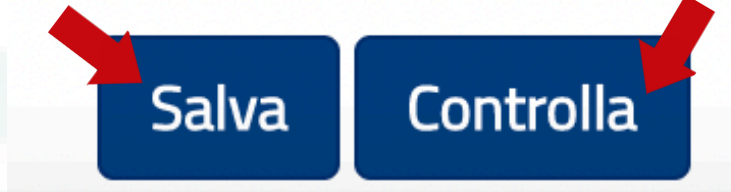

A questo punto tornando indietro alla domanda troverai la spunta verde che indica la corretta compilazione della sezione "Dati e Dichiarazioni".

#### Domanda di partecipazione

Per poter presentare la domanda devi completare le tre sezioni. Puoi cominciare da quella che preferisci. Durante la compilazione della seconda e della terza sezione potrai modificare, salvare e controllare i dati. Se hai dubbi consulta la guida per la compilazione della domanda

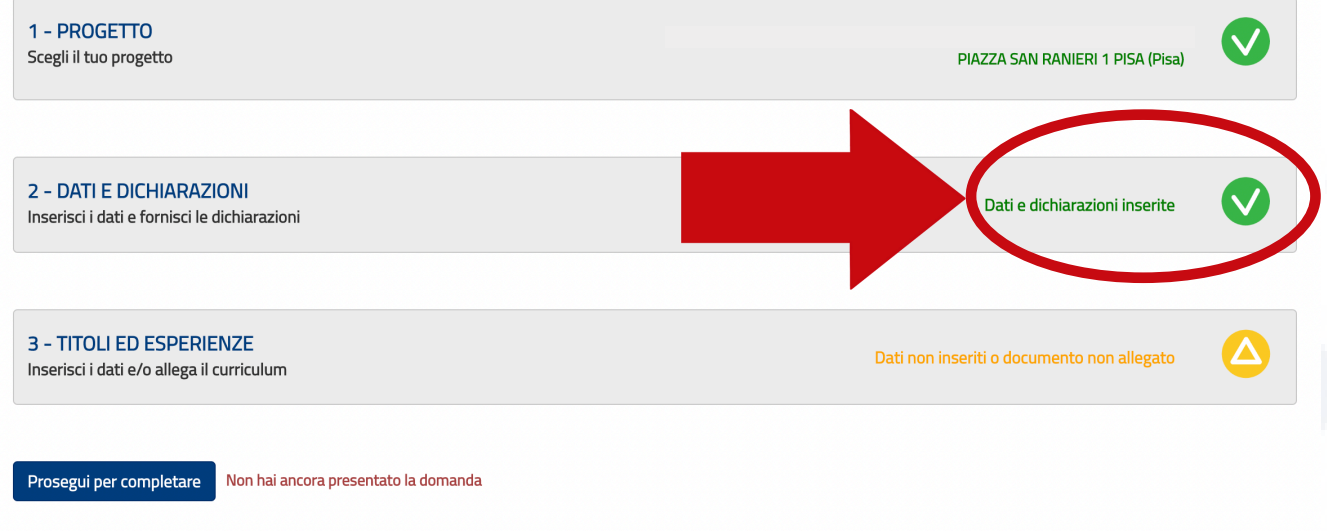

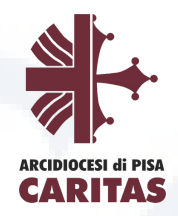

# 5. Compilazione della sezione "Titoli ed esperienze"

Concludi la compilazione delle tre sezioni, cliccando sull'ultima sezione "Titoli ed esperienze".

#### Domanda di partecipazione

Per poter presentare la domanda devi completare le tre sezioni. Puoi cominciare da quella che preferisci. Durante la compilazione della seconda e della terza sezione potrai modificare, salvare e controllare i dati. Se hai dubbi consulta la guida per la compilazione della domanda

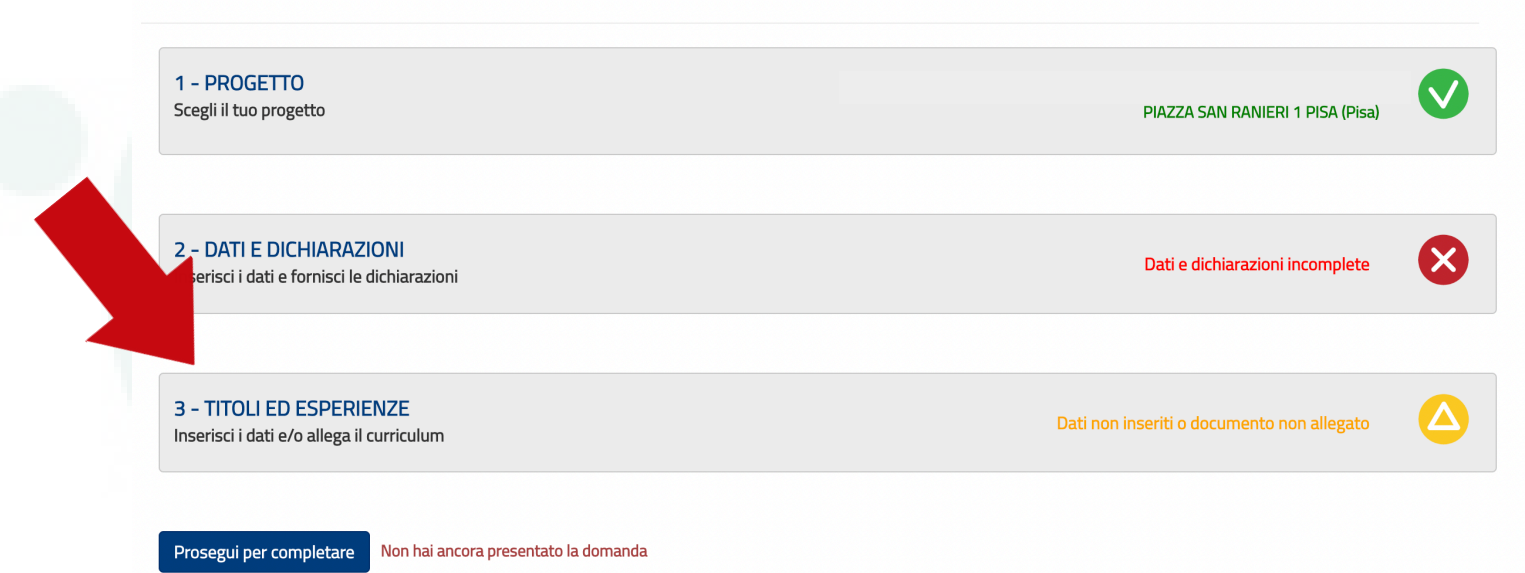

Questa sezione ti consente di integrare la domanda indicando eventuali ulteriori titoli in tuo possesso, oltre al titolo di studio da te indicato nell'apposita sezione, e le esperienze che hai maturato. Compila i campi della maschera in maniera accurata e allega il tuo Curriculum Vitae aggiornato.

### Attenzione!

In sede di valutazione della domanda questa sezione servirà ad attribuire i punteggi per la stesura della graduatoria finale. Ti consigliamo perciò di compilare tutti i campi con particolare attenzione e cura.

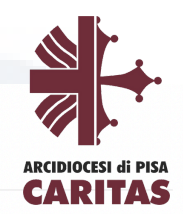

Torna alla Domanda

#### Titoli ed esperienze

Per completare la domanda di partecipazione con le informazioni sui titoli posseduti e sulle esperienze maturate puoi scegliere se compilare i campi di seguito riportati oppure allegare il tuo curriculum vitae; puoi anche scegliere entrambe le opzioni. Se non scegli nessuna delle due opzioni, in sede di valutazione della domanda ti verrà attribuito il punteggio solo per il titolo di studio dichiarato.

Nessun campo è obbligatorio e il sistema accetta anche una compilazione parziale. Tuttavia, se compili determinati campi, è necessario, di conseguenza, inserire le informazioni ad essi connesse (esempio: se indichi il titolo di studio aggiuntivo, devi compilare anche le voci "Tipo/settore/disciplina", "Italia/Estero", "Data conseguimento", "Istituto")

| Nome                                                                                                    | Cognome                                                                   | Codice Fiscale                                                                                                    |
|----------------------------------------------------------------------------------------------------|---------------------------------------------------------------------------|----------------------------------------------------------------------------------------------------|
| Ai sensi e per gli effetti delle disposizioni contenute negli artt.<br>dichiarazioni mendaci ai sensi dei tatto 6 del predetto D.P.R. r | 46 e 47 del decreto del Presidente<br>1º 445/2000, sotto la propria respo | della Repubblica 28 dicembre 2000, n° 445 e consapevole delle conseguenze derivanti da<br>nsabilità fornisco le seguenti dichiarazioni |
| Formazione                                                                                                    |                                                                           |                                                                                                    |
| Attuale Titolo di stadio                                                                                                    |                                                                           |                                                                                                    |
| Titolo di studio                                                                                                    |                                                                           | Tipo / Settore / Disciplina                                                                                                    |
|                                                                                                    | ~                                                                         |                                                                                                    |
| Italia / Estero Anno conseguimento                                                                                                    | Istituto                                                                  |                                                                                                    |
|                                                                                                    |                                                                           |                                                                                                    |
| Attuale iscrizione corso di laurea                                                                                                    |                                                                           |                                                                                                    |
| Anno Facoltà                                                                                                    |                                                                           | Università                                                                                                    |
|                                                                                                    |                                                                           |                                                                                                    |

Successivamente ti verrà chiesto di compilare un'altra sezione denominata "Esperienze", avendo cura di indicare solo le esperienze utili alla valutazione e ricordandoti di specificare sempre tipologia, ente o struttura presso cui hai fatto l'esperienza, anno di riferimento e soprattutto la durata.

### Attenzione

Tutti campi prevedono l'inserimento libero di una descrizione per un totale di 1.000 caratteri spazi inclusi, oltre tale limite il sistema non accetterà più caratteri.

| ica solo le esperienze da alutaz                                                                                                    | ione e ricordati di indicare sempre tipologia, ente o struttura presso cui hai fatto l'esperienza, anno di riferimento e durata                      |
|----------------------------------------------------------------------------------------------------|----------------------------------------------------------------------------------------------------|
| orsi, tirocini (Massimo 1000 caratteri)                                                                                                    |                                                                                                    |
| Indicare eventuali corsi, tirocini, applica                                                                                                    | azioni pratiche effettuate, specificando se è stata rilasciata un'attestazione                                                                       |
|                                                                                                    |                                                                                                    |
|                                                                                                    |                                                                                                    |
| necializzazioni (Massimo 1000 caratteri)                                                                                                    |                                                                                                    |
| pecializzazioni (Massimo 1000 caratteri)                                                                                                    | eventuali dottorati di ricerca master di orimo o secondo livello, corsi di perfezionamento scientifico, di specializzazione professionale o di alta  |
| pecializzazioni (Massimo 1000 caratteri)<br>Indica in modo puntuale il possesso di<br>formazione permanente                                        | eventuali dottorati di ricerca, master di primo o secondo livello, corsi di perfezionamento scientifico, di specializzazione professionale o di alta |
| i <b>pecializzazioni (Massimo 1000 caratteri)</b><br>Indica in modo puntuale il possesso di<br>formazione permanente                               | eventuali dottorati di ricerca, master di primo o secondo livello, corsi di perfezionamento scientifico, di specializzazione professionale o di alta |
| ipecializzazioni (Massimo 1000 caratteri)<br>Indica in modo puntuale il possesso di<br>formazione permanente<br>ompetenze (Massimo 1000 caratteri) | eventuali dottorati di ricerca, master di primo o secondo livello, corsi di perfezionamento scientifico, di specializzazione professionale o di alta |

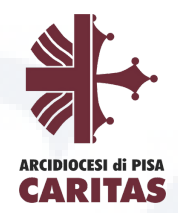

### Corsi, tirocini:

indica eventuali corsi, tirocini, applicazioni pratiche effettuate, specificando anche se è stata rilasciata un'attestazione, che possono essere utili al progetto.

### Specializzazioni:

indica eventuali specializzazioni quali master di 1º o 2º livello, dottorati, altri corsi di specializzazione. Indica anche data di conseguimento e l'istituto/struttura presso cui l'hai conseguito.

### Competenze:

indica eventuali competenze linguistiche, tecniche, informatiche, scientifiche, sanitarie, ecc., specificando se comprovate da attestazione.

### Altro:

inserisci ogni altra informazione relativa alla tua esperienza, condizione personale, professionale, ecc. utile ai fini della valutazione dell'Ente rispetto al progetto scelto.

Le altre voci di questa sezione sono pulsanti di opzioni che consentono di indicare se hai fatto o no esperienze presso l'Ente che realizza il progetto, presso altri Enti nel settore d'impiego cui il progetto si riferisce e/o in settori d'impiego analoghi a quello cui il progetto si riferisce. Anche questi campi sono ad inserimento di testo libero, per un massimo di 1.000 caratteri spazi inclusi, ed è necessario indicare sempre la tipologia, l'ente o la struttura presso cui hai fatto l'esperienza, l'anno di riferimento e la durata.

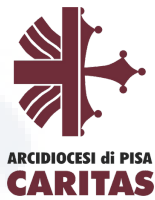

La seguente sezione è da compilare con **particolare attenzione**. Qui puoi inserire **le tue esperienze e la loro durata** in relazione a:

- esperienze di volontariato in Caritas
- esperienze di volontariato in un altro ente nello stesso settore del progetto (povertà, disagio adulto,...)
- altre esperienze di volontariato in settori analoghi (minori, disabili, anziani,...)

| Tipologia esperienze<br>Specificare la tipologia delle esperienze e la durata delle stesse                                                                         | Preced<br>in Cari<br>in altro               | denti esperienze di volontariato<br>tas Pisa o Caritas parrocchiali o<br>e Diocesi.                                                      |
|----------------------------------------------------------------------------------------------------|---------------------------------------------|----------------------------------------------------------------------------------------------------|
| Ho avuto NON ho avuto precedenti esperienze presso altri Enti nel set Tipologia esperienze      Specificare la tipologia delle esperienze e la durata delle stesse | tore d'impiego cui il progetto si riferisce | Precedenti esperienze di<br>volontariato in un altro ente<br>nello stesso settore del<br>progetto (povertà, animazio<br>disagio adulto,) |
| Tipologia esperienze<br>Specificare le apologia delle esperienze e la durata delle stesse                                                                          | Altre esperi<br>volontariate<br>analoghi (m | enze di<br>o in settori<br>inori, disabili,                                                                                              |

Alla fine di questa sezione dovrai inserire anche un tuo **Curriculum Vitae formato pdf**, che contribuirà al processo di assegnazione dei punteggi e ci servirà anche per conoscerti un po' meglio!

| Curriculum Vitae                                                                                                    |                                                                                                    |
|----------------------------------------------------------------------------------------------------|----------------------------------------------------------------------------------------------------|
| <sup>9</sup> i sensi e per gli effetti delle dispenzioni contenute r<br>dichiarasti i mondori i icensi dell'art. 76 del predetti | i artt. 46 e 47 del decreto del Presidente della Repubblica 28 dicembre 2000, n° 445 e consapevole delle conseguenze derivanti da<br>.P.R. n° 445/2000, sotto la propria responsabilità allego il mio CV |
| Allegato                                                                                                    |                                                                                                    |
| Scegli file Nes                                                                                                    | E possibile caricare un solo file in formato PDF, con dimensione massima di Sivib                                                                                                    |
| Allega                                                                                                    |                                                                                                    |
|                                                                                                    | 18                                                                                                    |

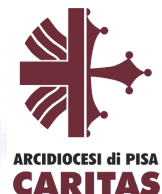

La sezione "Dati anagrafici e Dichiarazioni" si chiude con i pulsanti "Salva" e "Controlla".

Il pulsante "Salva" consente il salvataggio dei dati inseriti e ti permette di salvare i dati, seppur parziali, in modo da ritrovarli nel successivo accesso.

Il pulsante "Controlla" effettua i controlli sui dati inseriti ed evidenzia in rosso i campi mancanti o rilevati dal sistema come incongruenti.

Salva

Tornando indietro alla domanda troverai la spunta verde che indica la corretta compilazione dell'ultima sezione "Titoli ed esperienze".

Controlla

#### Domanda di partecipazione

Prosegui per completare Non hai ancora presentato la domanda

Per poter presentare la domanda devi completare le tre sezioni. Puoi cominciare da quella che preferisci. Durante la compilazione della seconda e della terza sezione potrai modificare, salvare e controllare i dati. Se hai dubbi consulta la guida per la compilazione della domanda

| 2 - DATI E DICHIARAZIONI<br>Inserisci i dati e fornisci le dichiarazioni inserite | 1 - PROGETTO<br>Scegli il tuo progetto                                   | PIAZZA SAN RANIERI 1 PISA (Pisa) |   |
|-----------------------------------------------------------------------------------|--------------------------------------------------------------------------|----------------------------------|---|
|                                                                                   | 2 - DATI E DICHIARAZIONI<br>Inserisci i dati e fornisci le dichiarazioni | Dati e dichiarazioni inserite    | ♥ |
| 3 - TITOLI ED ESPERIENZE Titoli ed esperienze inseriti                            | 3 - TITOLI ED ESPERIENZE                                                 | Titoli ed esperienze inseriti    |   |

Se tutte le sezioni presentano l'icona verde Y puoi presentare la domanda di partecipazione al Servizio Civile Universale nel progetto della Caritas Diocesana di Pisa.

# 6. Presentazione della domanda

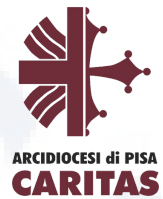

Cliccando sul tasto **"Prosegui per completare"**, il Sistema DOL effettua alcuni controlli per verificare che ci siano tutte le informazioni richieste e che non siano presenti incongruenze accertabili dal sistema. Se rileva degli errori te li segnala, dandoti la possibilità di modificare o integrare.

In caso di esito positivo ti viene mostrato un riepilogo della Domanda di partecipazione, in "bozza", con tutte le informazioni inserite.

Se vuoi visualizzare la domanda in bozza in formato PDF, salvarla o stamparla clicca su "Stampa". Controlla attentamente tutte le informazioni inserite e verifica che non ci siano errori. Se vuoi puoi ancora modificare o integrare qualcosa cliccando su "Torna alla domanda".

### **Attenzione!**

Quella mostrata è solo un'anteprima della domanda (caratterizzata dalla scritta Bozza) e significa che la stessa non è stata ancora inviata al Dipartimento. Per effettuare realmente l'invio devi premere **"Presenta la domanda"** come descritto qui di seguito.

| Finanziato<br>dall'Unione europea<br>NextGenerationEU                                                                                                    | Presidenza del Consiglio dei Ministri<br>Managementa en una esta esta con una esta esta esta esta esta esta esta est                |
|----------------------------------------------------------------------------------------------------|----------------------------------------------------------------------------------------------------|
| ALLO CLA                                                                                                    | ta polita politi                                                                                                    |
| All'Ente CARITAS ITALIANA<br>sede di PIAZZA SAN RANIERI 1 PISA (Pisa)                                                                                                    |                                                                                                    |
| Domanda di partecipazione al Servizio civil<br>Il sottoscritto:<br>CHIEDE                                                                                                    | e universale                                                                                                    |
| - di essere ammesso a prestare servizio civile come operatore volontario, per il progetto<br>presso la sede di ARCIDIOCESI DI PISA - PIAZZA SAN RANIERI 1 PISA (Pisa) codice sede 180317                                                                                                    |                                                                                                    |
| Ai sensi e per gli effetti delle disposizioni contenute negli artt. 46 e 47 del decreto del Presidente della Repubbl<br>derivanti da dichiarazioni mendaci ai sensi dell'art. 76 del predetto D.P.R. n° 445/2000, sotto la propria responsabili<br>DICHIARA<br>- di essere nato a) in Italia il 1 di possedere la cittadinanza dello Stato Italia Cod. Fisc. | ica 28 dicembre 2000, n° 445 e consapevole delle conseguenze<br>tà fornisce le seguenti dichiarazioni:<br>e di essere residente a l |
| - di essere cittadino Italiano;                                                                                                    |                                                                                                    |

inferiore per un delitto contro la persona o concernente detenzione, uso, porto trasporto, importazione o esportazione illecita di armi o materie esplodenti ovvero per delitti

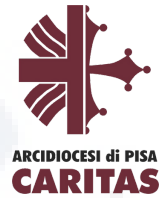

21

Se sei pronto a concludere la procedura clicca su "**Presenta la domanda**" per l'invio della domanda di partecipazione. A questo punto il Sistema DOL mostra una maschera di conferma della presentazione della domanda e invia la domanda direttamente al Dipartimento.

DICHIARA

- di possedere il seguente titolo di studio conseguito in Italia:

#### - di essere iscritto al

Dichiara il proprio consenso alla trattazione dei dati personali ai sensi del Regolamento U.E n.679/2016

Dichiara di aver allegato il curriculum vitae ai sensi e per gli effetti delle disposizioni contenute negli artt. 46 e 47 del decreto del Presidente della Repubblica 28 dicembre 2000, 1 445 e consapevole delle conseguenze derivanti da dichiarazioni mendaci ai sensi dell' art. 76 del predetto D.P.R. n° 445/2000, sotto la propria responsabilità

La presente documentazione è un riepilogo della domanda presentata digitalmente. Pertanto non deve essere trasmessa o presentata in altro modo.

Torna alla domanda

Presenta la domanda

Tramite il tasto **"Stampa Domanda"** verrà visualizzato un documento in formato PDF della domanda stessa che riporta un numero identificativo prodotto automaticamente e la data e ora di presentazione della domanda. Potrai visualizzare, salvare e stampare la domanda presentata.

Potrai visualizzare la domanda in ogni momento accedendo alla piattaforma DOL anche nei giorni successivi alla scadenza del Bando stesso.

Il giorno successivo alla presentazione della domanda il Sistema di protocollo del Dipartimento invia, alla casella di posta elettronica che hai indicato, la ricevuta di attestazione della presentazione con il numero di protocollo, la data e l'orario di presentazione della domanda stessa. Se non trovi questa ricevuta nella casella "Posta in arrivo", prova a controllare nella casella "Spam" o nella casella "Posta indesiderata".

### Attenzione

Se il giorno successivo alla presentazione della domanda non hai ricevuto la mail con il numero di Protocollo, contatta immediatamente alla casella di posta elettronica domandaonline@serviziocivile.it in quanto la domanda potrebbe non essere stata ricevuta dal Dipartimento.

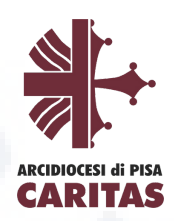

# 7. Annullamento della Domanda a causa di un errore di compilazione.

Nel caso in cui ti fossi accorto di un errore nella compilazione della domanda potrai annullare la tua domanda e presentarne un'altra, il giorno successivo ad eccezione dell'ultimo giorno. Più precisamente, la domanda può essere annullata fino alle ore 14:00 del giorno precedente il termine del bando.

Accedendo alla piattaforma DOL il sistema ti mette a disposizione due tasti:

**Stampa domanda**: questa funzione ti permetterà di stampare la domanda che hai inviato al Dipartimento.

Annulla la domanda: questa funzione ti permetterà di annullare la domanda precedentemente inviata e di presentarne una nuova.

#### < Seleziona Bando

# Hai presentato la domanda

Codice Domanda:

Data Presentazione:

Per conoscere la data delle selezioni consulta il sito www.caritas.it

Puoi scaricare la ricevuta della domanda premendo il seguente pulsante.

### Stampa Domanda

Paor annullare domand, premendre la serve pulsante.

Annulla Domanda

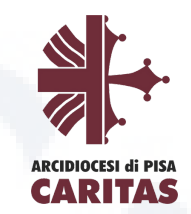

Cliccando sul tasto **"Annulla la domanda"**, verrà visualizzata una maschera con il riepilogo della domanda e una casella in cui dovrai indicare la motivazione per la quale stai annullando la domanda, selezionando una voce tra quelle proposte. Nel tuo caso, "errore nella compilazione"

| Per presentare una nuova domanda occorr | re attendere il tempo di elaborazione della richiesta di annullamento (circa 24 |
|-----------------------------------------|---------------------------------------------------------------------------------|
| Motivo                                  |                                                                                 |
| <b>v</b>                                |                                                                                 |
| Errore nella compilazione               |                                                                                 |
| Modifica del progetto scelto            |                                                                                 |
| Non voglio più partecipare al Bando     |                                                                                 |
| Altro/Preferisco non rispondere         |                                                                                 |

Cliccando il tasto **"Conferma"**, la domanda sarà annullata e, dopo aver ricevuto la mail con la ricevuta di annullamento, potrai presentare una nuova domanda.

Una maschera di riepilogo ti confermerà l'annullamento della domanda.

### Attenzione

Il giorno successivo all'annullamento della domanda il Sistema di protocollo del Dipartimento invia, alla casella di posta elettronica che hai indicato, la ricevuta di registrazione dell'annullamento della domanda con il numero di protocollo. Solo allora potrai presentare una nuova domanda. Ricorda quindi che potrai annullare la domanda fino alle ore 14:00 del 17 febbraio 2024.